# 土木積算システム SUPER ESCON Plus 2022⇒2023

፼ 基本単価作成変更(一括入力)

大分類名|ユーザー単価

コピー

中分類名 ○○会社独自の単価

連番

小分類名 〇〇の時に使用する単価

UK 00 05

**ப்பி** 

0005 ユーザー独自登録単価(1)

0010 ユーザー独自登録単価(2)

0015 ユーザー独自登録単価(3)

更新

単価名称

参照

コード

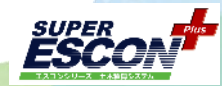

 $\sim$ 

500

1,500

54,000

単価

## 独自データ抽出転送方法

2022年度版で、例としてこのような独自の登録を 行っています。

基本単価 UK-00-05に独自で分類を作成

基本単価 UK-00-05-0005~0015を登録

施工単価 KC-01-01-5001 を登録

お客様が独自に設定している項目のみ 抽出してください。

- 1 分類の抽出
- 2 基本単価の抽出
- 3 施工単価の抽出

## 0. 確認事項とデータ転送の準備

新規 📓 分類参照 種類選択 国土交通省 検索. 施工単価 基本単価 □ 自動代価計算 単価1 ) 該工パッケ 大分類 連番 単位 単価 規格 鋼管杭杭頭処理溶接工 KA KB KC 土工 共通工 0001 m 87 綱管杭板厚 8~10 基礎工 捐管机位厚 8~10mm 捐管杭杭跟処理溶接工 捐管杭板厚 12mm 捐管杭杭原処理溶接工 細管杭杭原 14 16mm 0002 145 m ф 中分類 鋼管・既製コン加ート杭打工 01 0003 250 m 場所打杭工(全回転式オー... 場所打杭工(大口径ボーリン) 03 06 鋼管杭杭頭処理溶接工(独自登録) 鋼管杭板厚 8~10mm 5001 m 1,513 涩磷 小分類 小 杭頭処理工(鋼管杭) 杭頭処理工(カットオフエ) 01 05 能力計算 小分類施工パッケージ移動 赤全部 書一部 OK キャンセル

0-1 2022年度版ではコピーしたい独自単価などのデータが入っているデータベースを選択している、 2023年度版では独自の単価などを反映したいデータベースを選択していることを確認してください。

| データベース選択 | データベース選択 |
|----------|----------|
| (2022)   | (2023)   |

重要

2022、2023共に正しいデータベースを選択していること。 毎回 空のmdbファイルを使うこと。

0-2 独自のデータを仲介するために抽出する先として、中身が空のmdbを用意します。

2023年度版の①フォルダに空のmdbファイルが3つありますので、3つ全てを任意の場所に コピーで保存してください。(別の都市分を抽出する際などに毎回空のmdbを使用します)

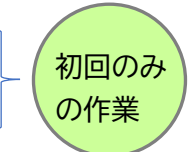

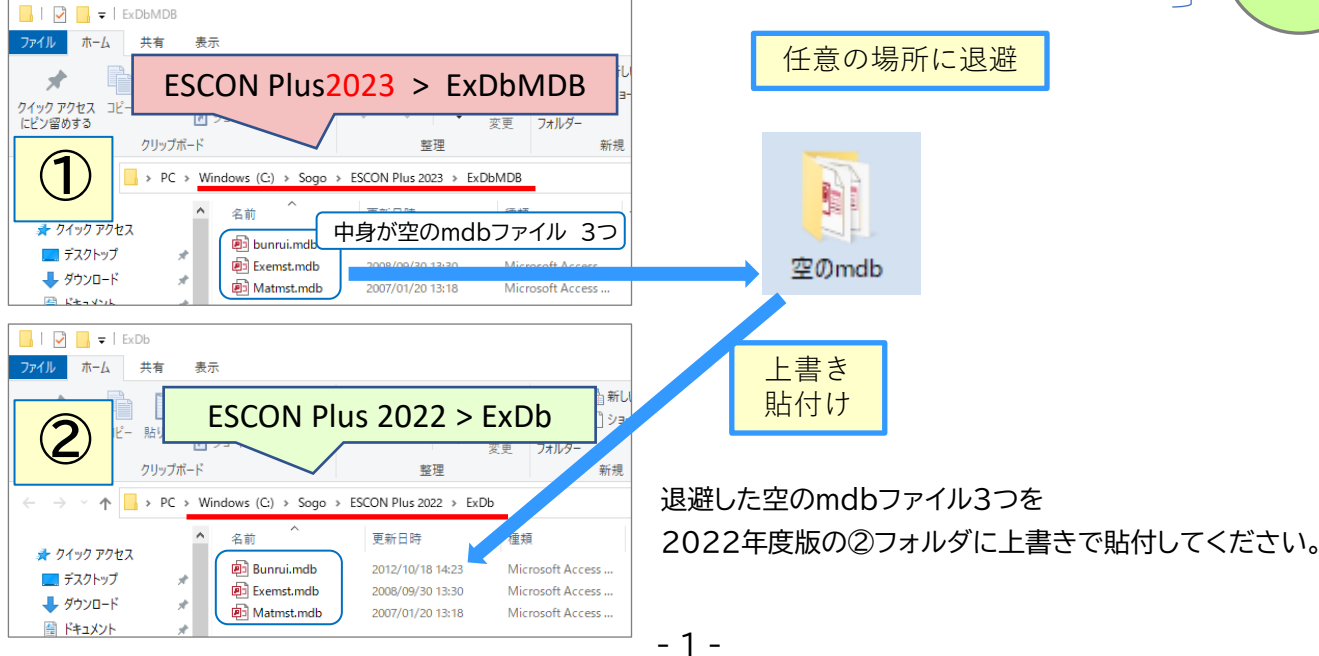

株式会社 綜合システム

入削除

規格名称

テスト1

テスト2

テスト3

呼出

全体 単価種類

単価区分

労務区分

単位

ſð

本

台

単価 1

資材

昼間

新量

1

1

◎ 全削

# 土木積算システム SUPER ESCON Plus 2022⇒2023

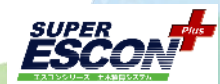

株式会社 綜合システム

## 独自データ抽出転送方法

エスコンサポートフリーダイヤル 0120-449-380

1~3の行う順番は変わっても問題ありません。

1~3 の必要なものの抽出が終わりましたら、次の4にお進みください。

### 1. 分類を抽出します。

2022年度版のマスター保守を開いてください。

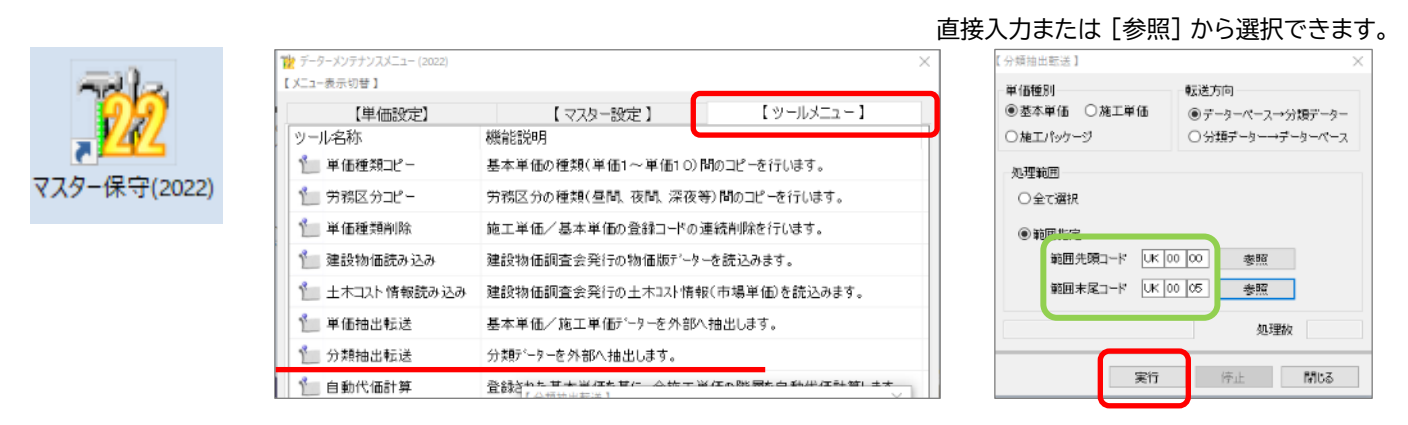

### 2. 基本単価を抽出します。

2022年度版のマスター保守を開いてください。

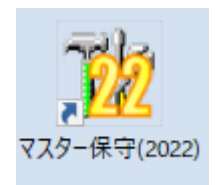

| 【単価設定】      | 【マスター設定】                   | 【 ツールメニュー 】      |  |
|-------------|----------------------------|------------------|--|
| 一儿名称        | 機能說明                       |                  |  |
| 単価種類コピー     | 基本単価の種類(単価1~単価10)          | )間のコピーを行います。     |  |
|             | 労務区分の種類(昼間、夜間、深夜           | ⊽等)間のコピーを行います。   |  |
| 🎽 単価種類削除    | 施工単価/基本単価の登録コードの連続削除を行います。 |                  |  |
| 🤄 建設物価読み込み  | 建設物価調査会発行の物価版デー            | ターを読込みます。        |  |
| 土木コスト情報読み込み | 建設物価調査会発行の土木コスト情           | 報(市場単価)を読込みます。   |  |
| 単価抽出転送      | 基本単価/施工単価データーを外部           | 外抽出します。          |  |
| 分類抽出転送      | 分類データーを外部へ抽出します。           |                  |  |
| 自動代価計算      | 登録なわた甘来当在た甘仁 ムザイ           | ※在る影響を白 新生在計算(土大 |  |

| 【単価抽出転送】                                                | ×                           |  |
|---------------------------------------------------------|-----------------------------|--|
| 単価種別                                                    | 転送方向                        |  |
| ●基本単価                                                   | ◉ データーベース→抽出データー            |  |
| ○施工単価                                                   | ○抽出データー→データーベース             |  |
| 範囲選択1 範囲選択2                                             | 閉じる                         |  |
| 単価種別と転送方向を指定後、抽出範囲の選択方法について上記1 又<br>は、2のいずれかより選択してください。 |                             |  |
| 説明                                                      |                             |  |
| 、<br>範囲選択1 範囲設定は<br>~TO選択3                              | 先頭コード~末尾コードまでのFROM<br>方式です。 |  |
| 範囲選択2 範囲設定は<br>別選択方式                                    | 、大/中/小分類単位の各分類配下<br>です。     |  |

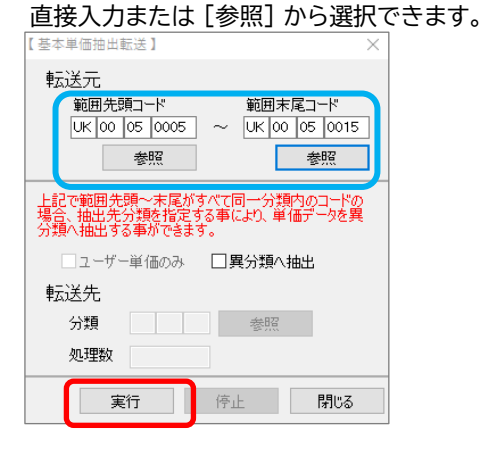

# 土木積算システム SUPER ESCON Plus 2022⇒2023

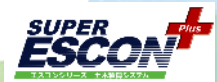

株式会社 綜合システム

## 独自データ抽出転送方法

エスコンサポートフリーダイヤル 0120-449-380

#### 3. 施工単価を抽出します。

#### 単価抽出転送で 施工単価に切替えます。

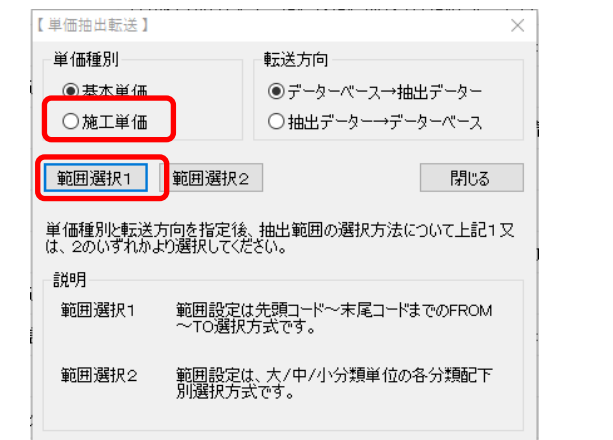

#### 直接入力または [参照] から選択できます。

| 転送元.                                                                    |
|-------------------------------------------------------------------------|
| 範囲先頭コード 範囲末尾コード   KC 01 01 5001 ~                                       |
| 参照    参照                                                                |
| 上記で範囲先頭~未尾がすべて同一分類内のコードの<br>場合、抽出先分類を指定する事により、単価データを異<br>分類へ抽出する事ができます。 |
| □ ユーザー単価のみ □ 異分類へ抽出                                                     |
| 転送先                                                                     |
| 分類を照                                                                    |
| 処理数                                                                     |
| 実行 停止 閉じる                                                               |

【施工単価抽出転送】

### 4. 抽出されたmdbを2023年度版の所定のフォルダに保存します。

## 2022年度版のAフォルダに用意した空のmdbファイルに抽出されています。 2023年度版のBフォルダに上書きで貼付してください。

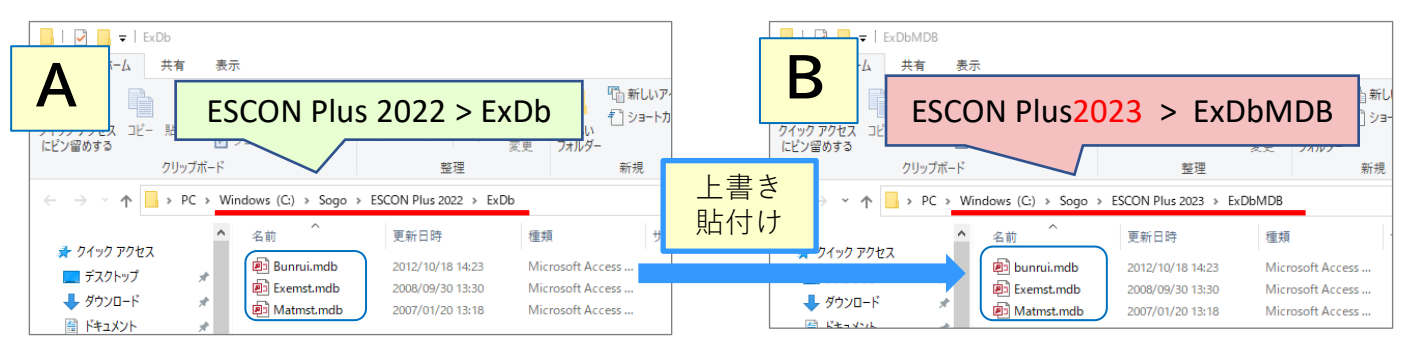

## 5. ESCON Plus2023 フォルダ内の AutoUpFromMdb.exe を実行します。

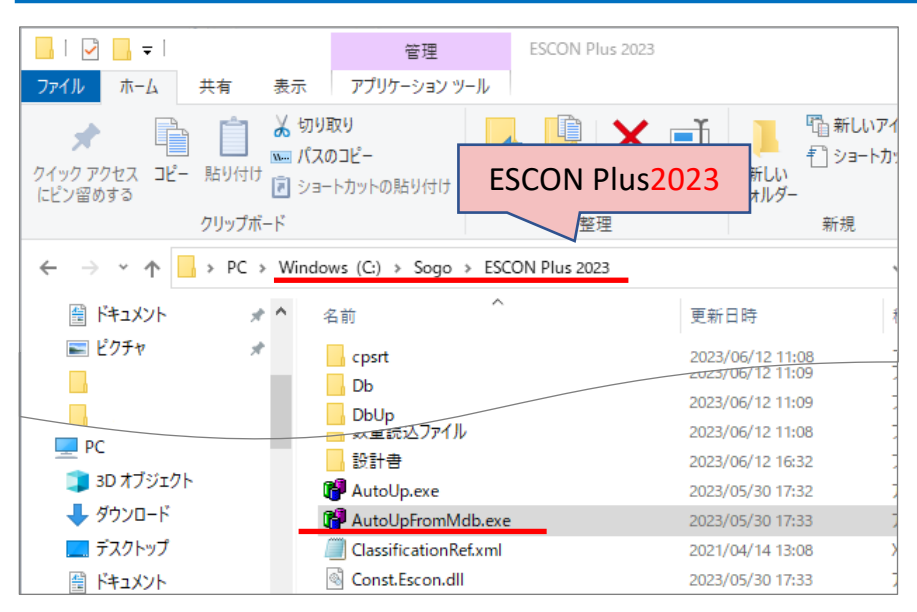

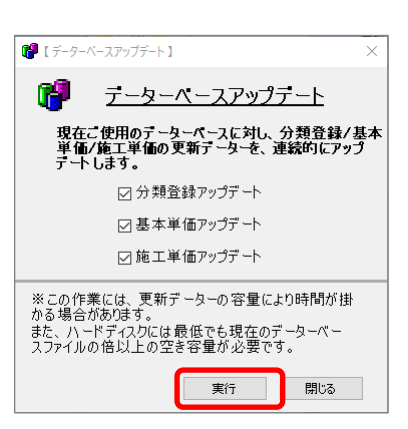

これで抽出転送は完了です。2023年度版のマスター保守で、正しく転送されたかご確認ください。 別の都市を抽出転送する場合、やり直す場合などは必ず手順0-1 から行ってください。